## Iphone 及 Ipad 無法收信設定檢查步驟 (IMAP 版本)

1、 打開「設定」

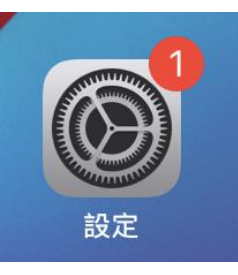

2、 開啟「郵件」

## 3、 開啟「帳號」

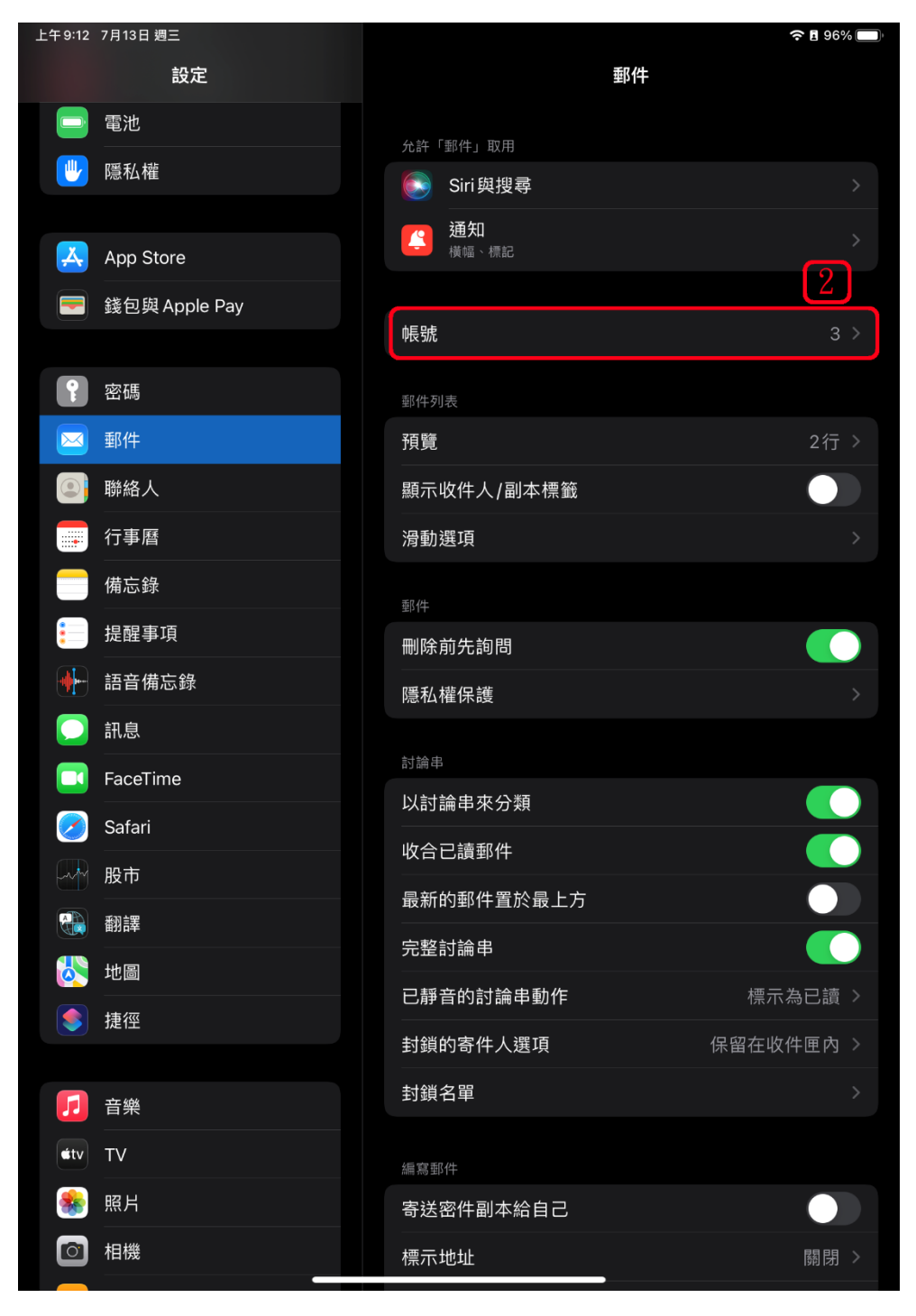

4、 選取 must.edu.tw 郵件帳號設定

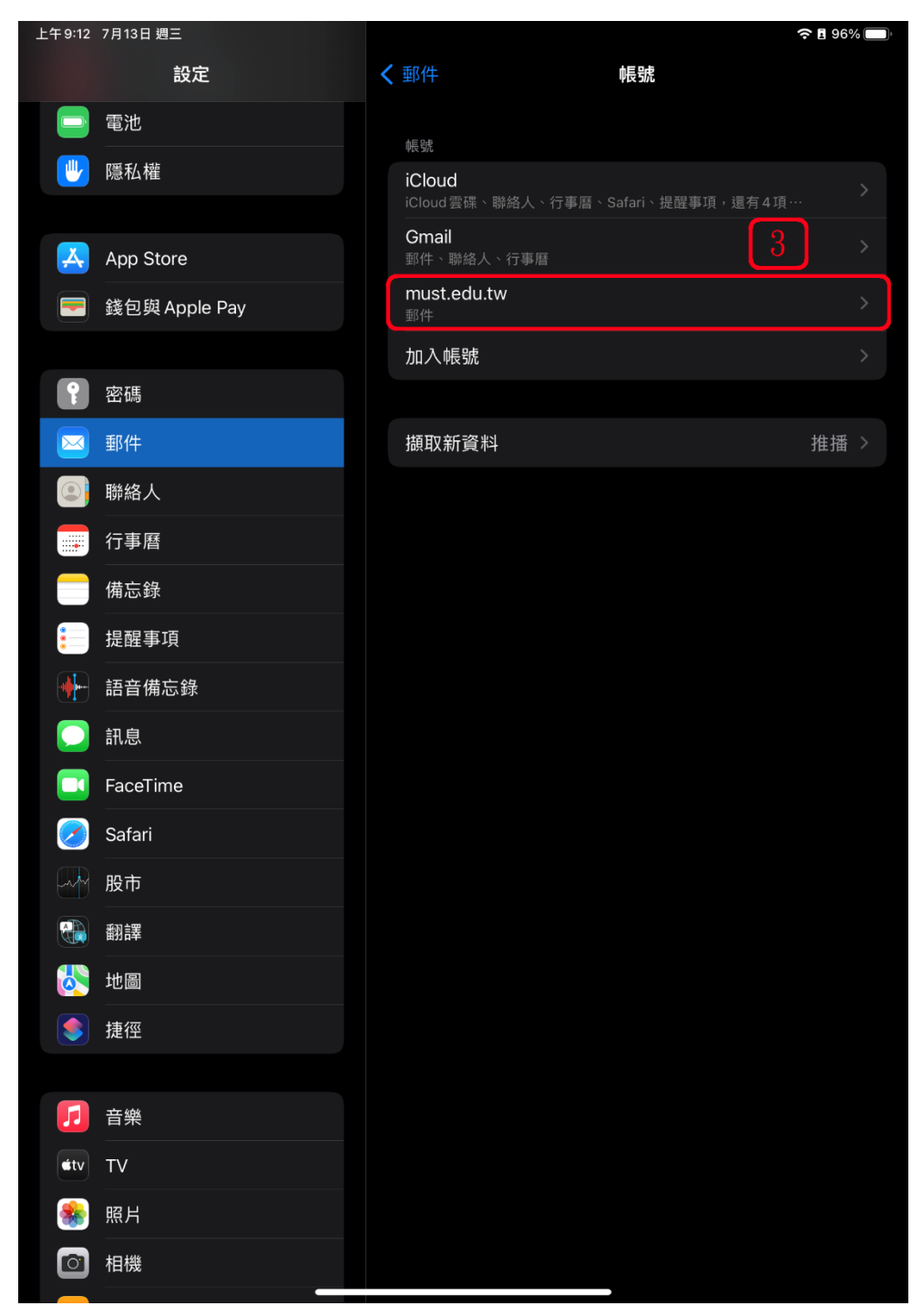

5、 請確認上方是否為 IMAP 帳號資訊,再按下方的「進階」

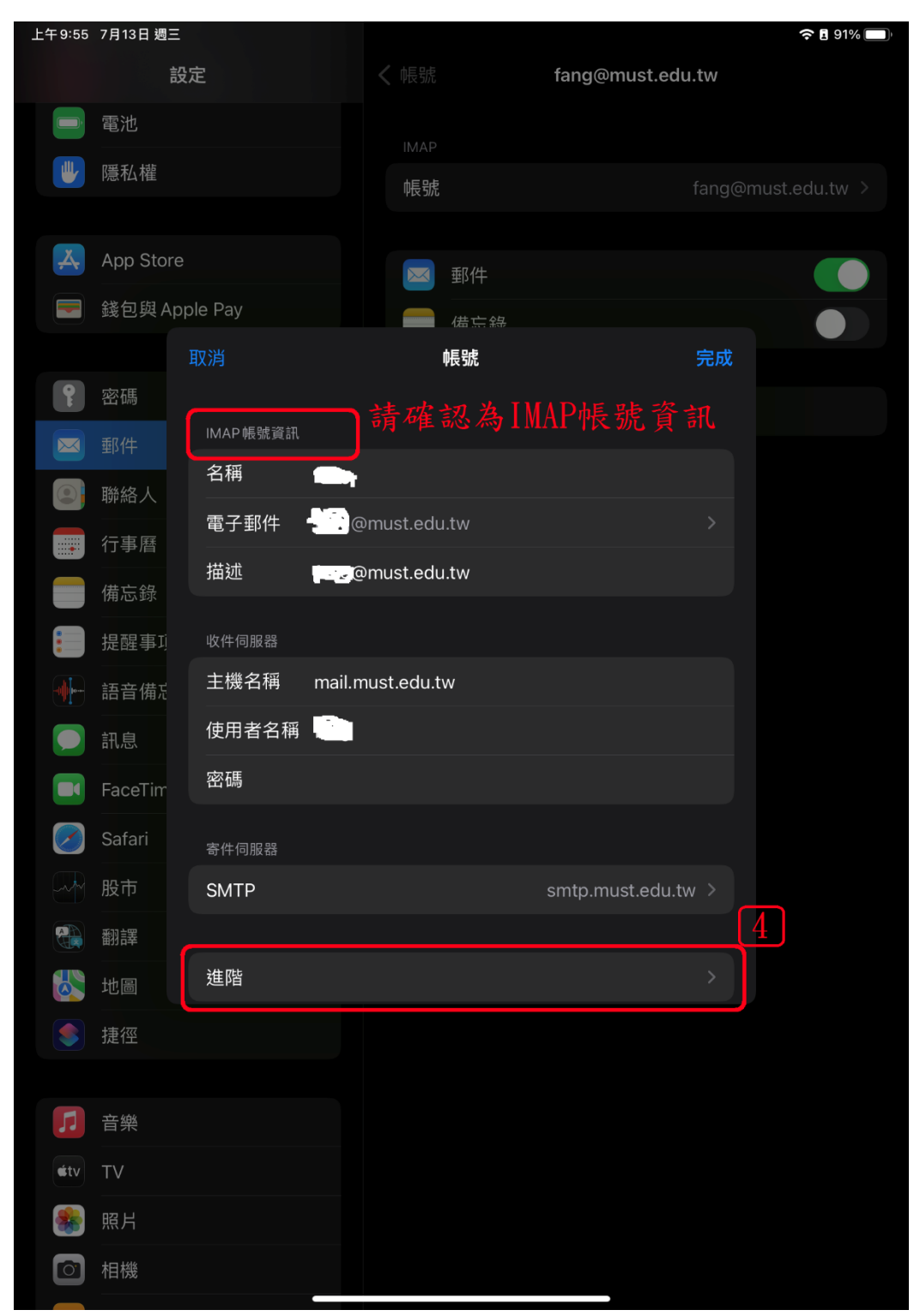

6、 請取消「使用 SSL」並將伺服器連接埠修改為 「143」

| 上午 9:56     | 7月13日 週三  |            |    |     |                |         | 🗢 🖬 91% 🔲     |
|-------------|-----------|------------|----|-----|----------------|---------|---------------|
|             | 設定        | Ē          |    | f   | ang@must.edu.t | w       |               |
|             | 電池        |            |    |     |                |         |               |
|             | 隱私權       |            | 师號 |     |                | ana@r   | must.edu.tw > |
|             |           |            |    |     |                |         |               |
| д           | App Store |            |    | 郵件  |                |         |               |
|             | 錢包與 Appl  | e Pay      |    | 借言辞 |                |         |               |
|             | <         |            |    | 進階  |                |         |               |
| •           | 密碼        | 封存信箱       |    |     |                |         |               |
|             |           |            |    |     |                |         |               |
|             | 聯絡人       | 已刪除的郵件     |    |     | 2日74           |         |               |
|             | 行事曆       | <b>珍</b> 际 |    |     | 一迥俊            |         | ר             |
|             | 備忘錄       | 收件設定       |    |     |                | <u></u> | J             |
| :           | 提醒事項      | 使用 SSL     |    |     |                |         |               |
|             | 語音備和      | 認證         |    |     | 密碼             |         |               |
|             | 訊息        | IMAP路徑前置碼/ |    |     |                | 6       |               |
|             | FaceTim   | 伺服器連接埠 143 |    |     |                |         |               |
|             | Safari    | S/MIME     |    |     |                |         |               |
|             | 股市        | 簽名         |    |     |                |         |               |
|             | 翻譯        | 依預設加密      |    |     | 否              |         |               |
|             | 地圖        |            |    |     |                |         |               |
|             | 捷徑        |            |    |     |                |         |               |
|             |           |            |    |     |                |         |               |
| 1           | 音樂        |            |    |     |                |         |               |
| <b>ś</b> tv | TV        |            |    |     |                |         |               |
|             | 照片        |            |    |     |                |         |               |
|             | 相機        |            |    |     |                |         |               |
|             |           |            |    |     |                |         |               |